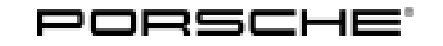

## Installation and Conversion Instructions

Cayenne (92A) 39/16 ENU 9627 9

### Sport Plus Mode for PCM4

Revision: This bulletin replaces bulletin Group 9, #39/16, dated February 3, 2017.

> Applicable model year was changed to "As of 2017, up to 2018".

> Under "Restriction:" **NOT** approved for Diesel models! was added.

> Work procedures were revised.

Model Year: As of 2017 up to 2018

Concern: Retrofitting

- Restrictions: NOT approved for Diesel models!
  - **ONLY** for vehicles with PCM4
  - ONLY for vehicles WITHOUT compass/Sport Chrono clock (I-no. QR0) or WITH analog clock (I-no. QR3)

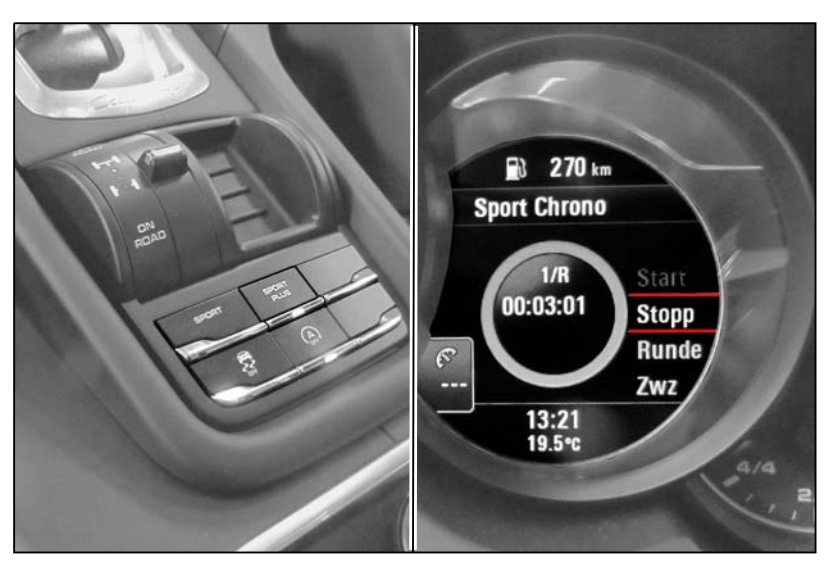

Figure 1

Notes: Activating the "Sport Plus mode" option using the Sport Plus button in the center console allows sporty tuning of Porsche Stability Management (PSM), Porsche Active Suspension Management (PASM), Porsche Dynamic Chassis Control (PDCC), transmission and electronic engine management, depending on the vehicle equipment.

When Sport Plus mode is activated, the Porsche control systems are intentionally shifted towards greater agility and driving dynamics. (For more information, see Owner's Manual).

The Sport and Sport Plus modes are displayed in the instrument cluster.

Data relating to laps/distances driven can be recorded and evaluated when the stopwatch (digital display in the instrument cluster) and Porsche Communication Management (PCM) are combined.

# **9** Cayenne (92A) 9627 ENU 39/16

Important: **ONLY** for vehicles with analog clock (QR3):

When coding is complete, **B** will be displayed instead of **A** in the main menu Vehicle > Settings > Date/time on the multi-function display in the instrument cluster.

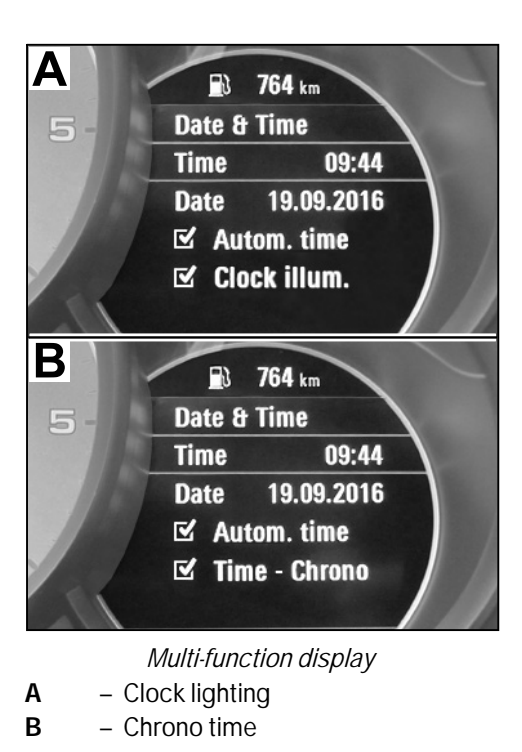

The clock lighting works when the Chrono time option is confirmed (tick appears).

### Information

Please inform your customers about the change in the multi-function display.

Parts Info: 95B.044.900.73  $\Rightarrow$  Sport Plus mode

Information on<br/>ordering:A strip for switches (keypad) must also be ordered.The following illustrations and table make ordering easier.

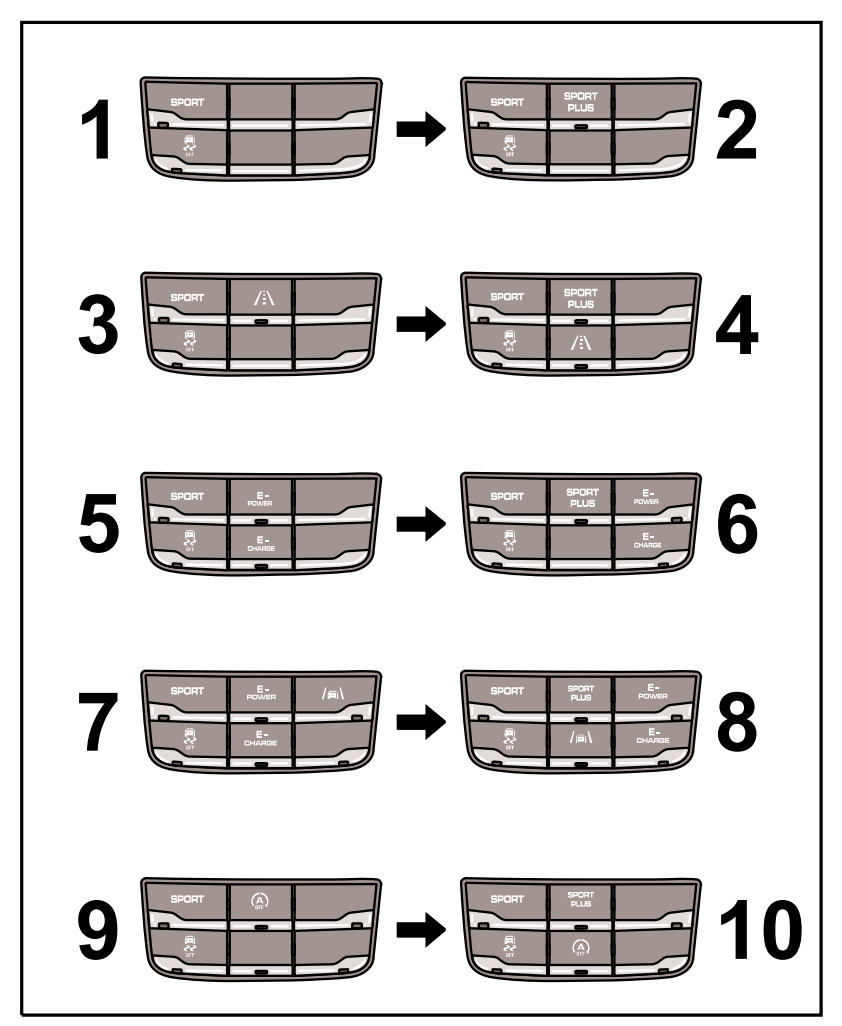

Figure 2

| Tequipment | Aug 2, 2019<br>Page 3 of 8 |
|------------|----------------------------|
|            |                            |

**9** Cayenne (92A) 9627 ENU 39/16

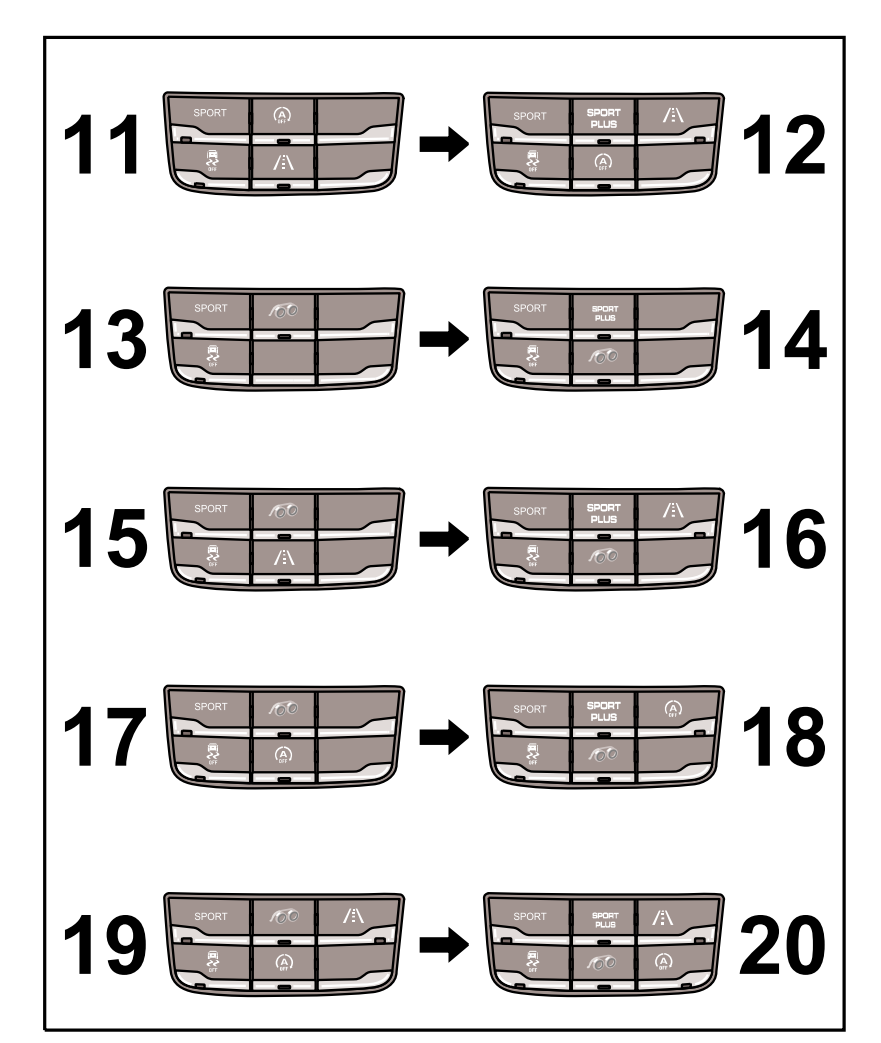

Figure 3

| Installed<br>strip for switches |                | Required strip for switches |                |
|---------------------------------|----------------|-----------------------------|----------------|
| Part number                     |                | Part number                 |                |
| 1                               | 958.613.158.00 | 2                           | 958.613.160.00 |
| 3                               | 958.613.159.00 | 4                           | 958.613.161.00 |
| 5                               | 958.613.162.00 | 6                           | 958.613.164.00 |
| 7                               | 958.613.163.00 | 8                           | 958.613.166.00 |
| 9                               | 958.613.167.00 | 10                          | 958.613.169.00 |
| 11                              | 958.613.168.00 | 12                          | 958.613.170.00 |
| 13                              | 958.613.171.00 | 14                          | 958.613.173.00 |

# Installation and Conversion Instructions

| 15 | 958.613.172.00 | 16 | 958.613.174.00 |
|----|----------------|----|----------------|
| 17 | 958.613.175.00 | 18 | 958.613.177.00 |
| 19 | 958.613.176.00 | 20 | 958.613.178.00 |

#### Tools: 9900 - PIWIS Tester 3

Work Procedure: 1 Preparatory work

- 1.1 Connect battery charger ( $\Rightarrow$  Workshop Manual '2X00IN Battery trickle charging).
- 1.2 Remove levelling system (selector switch) (  $\Rightarrow$  Workshop Manual '431019 Removing and installing levelling system (selector switch)).
- 2 Convert levelling system (selector switch).
  - 2.1 Release locking lug at the front ( $\Rightarrow$  Figure 4 -a-) and lift the trim slightly ( $\Rightarrow$  Figure 4).
    - 1 Cover
    - 2 Locking lug
    - **3** Clips

Insert a small screwdriver into the housing ( $\Rightarrow$  *Figure 4*-**b**-) and **carefully** release the clips ( $\Rightarrow$  *Figure 4*).

Pull the trim up and off.

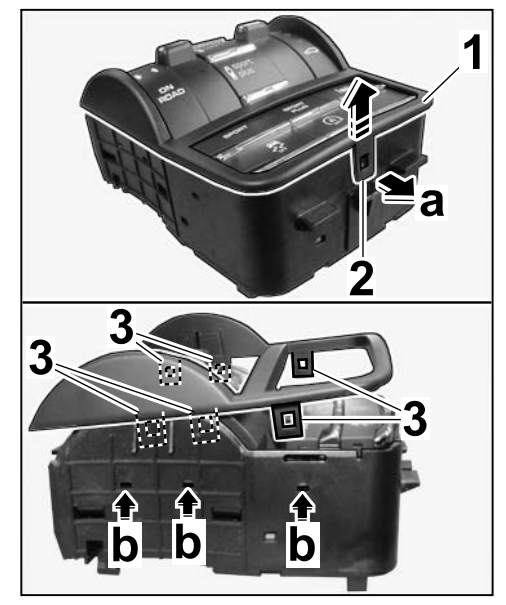

Figure 4

- 2.2 Release combined switch ( $\Rightarrow$  Figure 5 -a-) and pull it out of the keypad ( $\Rightarrow$  Figure 5).
  - 1 Combined switch
  - 2 Keypad
- 2.3 Insert combined switch into the new keypad and press it down until the combined switch locks with an audible click.
- 2.4 Position trim on the levelling system (selector switch) and press it down until the trim locks with an audible click.

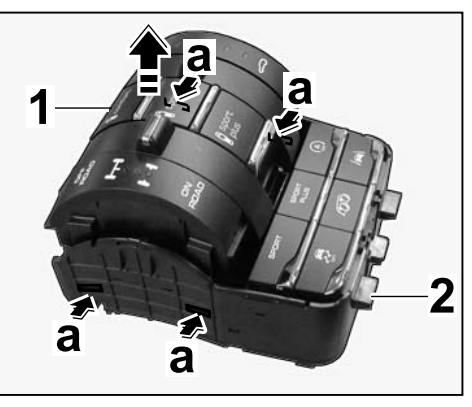

Figure 5

2.5 Install levelling system (selector switch) (  $\Rightarrow$ Workshop Manual '431019 Removing and installing levelling system (selector switch)).

#### NOTICE

Voltage drop

- Risk of irreparable damage to control unit
- Risk of damage to control unit
- Fault entries in the control unit
- Coding in the control unit is aborted
- Malfunctions in control unit, even during programming
- $\Rightarrow$  Prior to disconnecting the control unit, switch off the ignition and remove the ignition key.
- $\Rightarrow$  Ensure that the power supply is not interrupted during programming.
- ⇒ Connect battery charger/power supply suitable for AGM Type batteries, recommended current rating of 90A fixed voltage 13.5V to 14.5V.

### Information

The **9900 - PIWIS Tester III** instructions take precedence since the description may be different with later Tester releases.

The procedure described here has been structured in general terms; different text or additions may appear on the **9900 - PIWIS Tester III**.

- 3 Coding Sport Plus mode
  - 3.1 Enable Sport Plus mode.
    - 3.1.1 **9900 PIWIS Tester 3** must be connected before switching on the ignition.

- 3.1.2 Select Diagnostics. **9900 PIWIS Tester 3** detects the model line. Press "Next". PIWIS Tester III Diagnostics starts.
- 3.1.3 Select Additional menu by pressing F7". Press F11" to confirm the question "Create vehicle analysis log (VAL)?".
- 3.1.4 Select the "Function enable" function. Press F12" to continue.

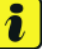

#### Information

PIWIS Tester must be connected to the Porsche Partner Network (PPN) via WLAN or data cable!

- 3.1.5 Enter PPN user. Touch the PPN password input field and enter the password. Select "Login".
- 3.1.6 Select the "Enable" function. Press F12" to continue.
- 3.1.7 Touch the licence number input field and enter the licence number. Press F12" to continue.
- 3.1.8 Confirm the "Sport Chrono" function by pressing F12".

Wait until "Functions have been enabled successfully." appears.

3.1.9 Press • F12" to go to the "Overview" menu.

Select the "Display enabled functions" function. Press • F12" to continue.

Wait until a table containing enabled functions appears, e.g.:

| Control unit | Function                        | Status       |
|--------------|---------------------------------|--------------|
| PCM4 (001)   | Sport Chrono                    | $\checkmark$ |
|              | Voice control                   | $\checkmark$ |
|              | Bluetooth                       | $\checkmark$ |
|              | Navigation                      | $\checkmark$ |
|              | UAS (universal audio interface) | $\checkmark$ |

Press • F12<sup>#</sup> to continue.

Press • F11" to return to the **Overview** menu.

- 3.2 Adapt coding.
  - 3.2.1 Select all control units by pressing Ctrl A<sup>#</sup> . Press F12<sup>#</sup> to continue.
  - 3.2.2 Switch to the "Codings/adaptations" menu. Press F12" to continue.
  - 3.2.3 Select "Automatic coding" mode. Press F12" to continue.

- 3.2.4 Wait until "Coding has been completed successfully." appears. Press • F12" to continue.
- 3.2.5 Switch to the "Overview" menu.
- 3.3 Read out the fault memory of all systems, work through any existing faults, and erase the fault memory (  $\Rightarrow$  Workshop Manual '033500 Fault memory for on-board diagnosis).
- 3.4 Disconnect the battery charger ( $\Rightarrow$  Workshop Manual '2X00IN Battery trickle charging).
- 3.5 Carry out a function test.

96 27 31 43: Activating Sport Plus mode. Labor time: 133 TU

Important Notice: Technical Bulletins issued by Porsche Cars North America, Inc. are intended only for use by professional automotive technicians who have attended Porsche service training courses. They are written to inform those technicians of conditions that may occur on some Porsche vehicles, or to provide information that could assist in the proper servicing of a vehicle. Porsche special tools may be necessary in order to perform certain operations identified in these bulletins. Use of tools and procedures other than those Porsche recommends in these bulletins may be detrimental to the safe operation of your vehicle, and may endanger the people working on it. Properly trained Porsche technicians have the equipment, tools, safety instructions, and know-how to do the job properly and safely. Part numbers listed in these bulletins are for reference only. The work procedures updated electronically in the Porsche PIWIS diagnostic and testing device take precedence and, in the event of a discrepancy, the work procedures in the PIWIS Tester are the ones that must be followed.

© 2019 Porsche Cars North America, Inc.

Aug 2, 2019 Page 8 of 8